## ¿CÓMO RECUPERAR SU CONTRASEÑA DEL SECOP II?

| Extensis Compretificaria<br>Inicio Registro Buscar Proceso de Contratación Plan anual de adquisiciones (PAA)                                                                                                    |                                               |                                                                                                    |
|----------------------------------------------------------------------------------------------------|-----------------------------------------------|----------------------------------------------------------------------------------------------------|
| SECOP II<br>ACCESOS DIRECTOS<br>COMPRADORES<br>PROVEEDORES<br>PROVEEDORES<br>ECOP II, plataforma transaccional en la cual las Entidades Estatales pueden hacer todo                                                                                                    | ENTRAR<br>Mombre de usuario Olvidé el usuario | Ingrese a:<br><u>https://community.secop.gov.co/STS/Users/</u><br><u>Login/Index</u> y haga clic en la opción de<br>"Olvidé la contraseña" |
| el Proceso de Contratación en línea. Los Proveedores pueden conocen la demanda de las<br>Entidades Estatales, obtienen información de los Procesos de Contratación, presentan ofertas y<br>oestionan sus contratos: los organismos de control hacen la auditoria del Sistema de Compra: y la | Contraseña Olvidé la contraseña Entrar        | 3                                                                                                    |
|                                                                                                    | <b>Et Registro</b>                            |                                                                                                    |
| RECUPERAR CONTRASEÑA                                                                                                    |                                               | Recupere su contraseña ingresando su                                                                                                    |
| Haga clic en el texto "Escriba su nombro                                                                                                    | e de usuario".                                | nombre de usuario con el cual se registró en el SECOP II. Haga clic <u>aquí</u>                                                            |
|                                                                                                    | 25                                            | para recuperar su usuario.                                                                                                    |

Diligencie su usuario del SECOP II y haga clic en "Enviar correo". Asegúrese de hacer clic una única vez para evitar que el enlace caduque.

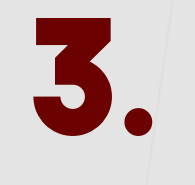

Solo hacer clic una vez en el botón "Enviar correo y esperar a que le llegue el correo para restablecer la contraseña.

HAGA CLICK AQUÍ – Escriba su nombre de usuario. Su contraseña se activara con el ultimo correo recibido del SECOP II. Verifique la notificación en correos no deseados.

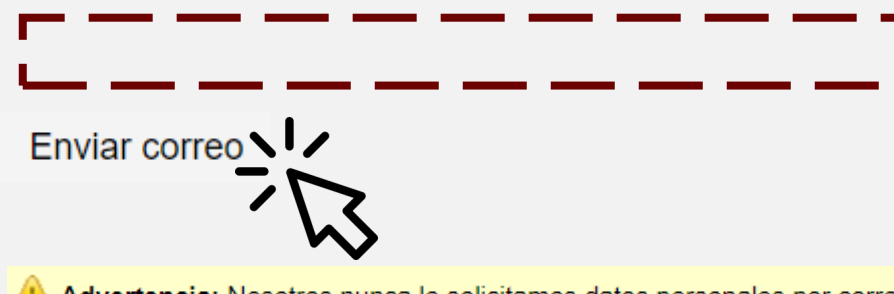

🔔 Advertencia: Nosotros nunca le solicitamos datos personales por correo electrónico. Por favor, desconfíe de cualquier mensaje que le pida la contraseña u otros datos confidenciales.

ombia Comora Eficiente

## SECOP II – Recuperación de Contraseña

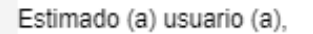

Ha requerido para recuperar la contraseña de ingreso de usuario.

Para cambiar su contraseña, siga el siguiente enlace:

Haga clic aquí para cambiar la contraseña de usuario gongoragabriela (Si usted no puede hacer clic en el enlace, por favor, copie el enlace completo y péguelo en su navegador)

Mesa de Servicio, Lunes a Viernes 7:00 a.m. - 7:00 p.m. Sábado 8:00 a.m. - 12:00 p.m. Línea Nacional 018000-52-0808 / En Bogotá 745-6788 <u>www.colombiacompra.gov.co/soporte</u>

Ingrese a su correo electrónico y verifique el correo enviado desde registro@secop.gov.co Tenga en cuenta, verificar las carpetas de "Correo no deseado" o "SPAM".

| El recibo de este correo electrónico no lo exime de la responsabilidad de revisar la información del SECOP. |
|----------------------------------------------------------------------------------------------------|
| Si no desea recibir este tipo de correos electrónicos debe cambiar su configuración en el SECOP.            |
| Consulte las Términos y Condiciones de Uso del SECOP.                                                       |
| Derechos reservados. SECOP 2021                                                                             |

## CAMBIAR CONTRASEÑA

Istá a punto de cambiar su contraseña de acceso. Rellene el siguiente formulario y seleccione la opción "cambiar contraseña". Acceso a la información del usuario

| Nombre de usuario:    | gongoragabriela    |
|-----------------------|--------------------|
| Nueva contraseña:     |                    |
| Confirmar contraseña: |                    |
|                       | Cambiar contraseña |
|                       |                    |

En el correo encontrará los pasos para cambiar su contraseña.

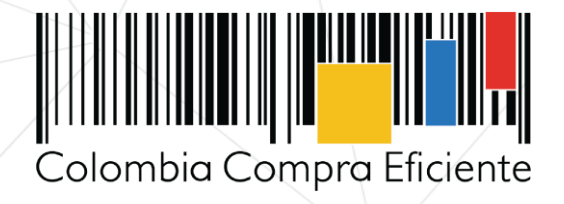